## 이 문서는 키 쌍과 CSR 생성을 소개 합니다. IIS 에서는 설치된 키가 없다고 가정합니다.

- 1. 키 생성 절차를 시작합니다. (시작버튼-관리도구-인터넷서비스관리자)
- ① 기본웹사이트의 등록정보를 확인합니다. 🎙 인터넷 정보 서비스 - D X \_ 5작(A) 보기(V) | ⇐ ⇒ 💼 🖬 🗙 🔐 🖓 🗔 😤 🗦 🗉 🗉 트리 이름 경로 📄 images 이 인터넷 정보 서비스 📃 \_private 🖻 📕 • ohsunho2000 Lvti\_cnf 🖻 🤣 기본 웹 사이트 관리 웹 사이트
   관 ⅠS5, crosscert.com (중지팀) 📴 \_vti\_log tvq\_itv\_ 🕀 🌭 기본 SMTP 가상 서버 🚊 \_vti\_script 🚞 \_vti\_txt ) help, gif iisstart, asp 🗿 o localstart, asp mmc.gif ) pagerror, gif ostinfo, html ) print, gif 🜒 warning, gif web.gif win 2000, gif 🧕 \_vti\_inf, html 4 • 2. 생성된 웹사이트를 선택합니다. ① 선택한 웹사이트의 등록정보를 클릭합니다. 🐂 인터넷 정보 서비스 - O X | 동작(A) 보기(V) | ⇐ ⇒ 🗈 🖬 🗡 🗗 🖸 🗔 😭 🖳 🕨 🕨 🗉 트리니 이름 | **3 z** 📄 images 😧 인터넷 정보 서비스 🚞 \_private - 3 + ohsunho2000 관 20 기본 웹 사이트
   관 21 웹 사이트 📄 \_vti\_onf 🔄 \_vti\_log wti\_pvt 🕀 🦽 IIS5, crossci 탐색기에서 보기 표 🌭 기본 SMTP vti\_script 열기 vti\_txt elp, gif 시작 sstart, asp pcalstart, asp 일시 중지 hmc.gif agerror, gif 새로 만들기(N) ٠ ostinfo, html 모든 작업(K) × rint, gif 보기(⊻) • varning, gif veb.gif 삭제(D) vin 2000, gif 새로 고침(E) vti\_inf.html 목록 내보내기(L)... 등록 정보(<u>B</u>) 도움말(出)
- 3. 디렉토리 보안 탭을 선택합니다.
  - ① 안전한 통신 섹션에서 서버인증서를 클릭합니다.

| IS5,crosscert,com (중지됨) 등록 정보                                    | <u> </u>                           |
|------------------------------------------------------------------|------------------------------------|
| 웹 사이트   운영자   성능   ISAPI 필터   홈<br>디렉터리 보안   HTTP 헤더   사용자 정의 오류 | · 디렉터리   문서  <br>Server Extensions |
| 의명 액세스 및 인증 제어<br>이 리소스에 대해 의명 액세스를 가능하게 하고<br>인증 방법을 편집합니다.     | 편집(E)                              |
| IP 주소 및 도메인 이름 제한                                                |                                    |
| IP 주소나 인터넷 도메인 이름을 사용하며 이 리<br>소스에 대한 액세스를 허가하거나 거부합니다.          | · · · · · · · · · · · · ·          |
|                                                                  | 편집(I)                              |
| - 보안 통신                                                          |                                    |
| 이 리소스를 액세스할 때 보안 통신을 요구하고<br>클라이언트 인증서를 사용합니다.                   | 서버 인증서( <u>S</u> )                 |
|                                                                  | 면접(D)                              |
|                                                                  | 인증서 보기(ゾ),                         |
|                                                                  |                                    |
| <b>확인 취소</b> 적                                                   | 8(A) <b>도움말</b>                    |

4.웹 서버 인증서 마법사를 시작합니다.

| 웹 서비 인증서 마법사입니다. |                                                                                                    | × |
|------------------|----------------------------------------------------------------------------------------------------|---|
|                  | 웹 서버 인증서 마법사입니다.                                                                                                    |   |
|                  | 이 마법사는 서벼와 클라이언트 사이의 보안 웹 통신에 사용되는<br>서버 인증서를 만들고 관리하는 것을 도와줍니다.                                                        |   |
|                  | 귀하의 웹 서비 상태:<br>귀하의 웹 서비에는 인증서가 설치되지 않았고 보류<br>증인 요청이 없습니다. 인증서 마법사는 이 웹 서비에<br>대한 새 인증서를 만들거나 기존 인증서를 첨부하는<br>것을 돕습니다. |   |
|                  | 계속하려면 [다음]을 누르십시오.                                                                                                    |   |
|                  | < 뒤로(B) <b>[[[음(N])] 취소</b>                                                                                             |   |

5. 서버 인증서 방법을 선택합니다.
① '새 인증서를 만듭니다.' 옵션을 선택한 후 다음을 클릭합니다.

| 사용할 방법을   | 선택하십시오                                             |                                                                                     | 1 mi mi i                                                                                            |                                                                                                    | ×                                                                                                    |
|-----------|----------------------------------------------------|-------------------------------------------------------------------------------------|----------------------------------------------------------------------------------------------------|----------------------------------------------------------------------------------------------------|----------------------------------------------------------------------------------------------------|
| ·         | (A).                                               |                                                                                     |                                                                                                    |                                                                                                    |                                                                                                    |
| 백업 파일에서 인 | 민증서를 가져올                                           | LICKQ).                                                                             |                                                                                                    |                                                                                                    |                                                                                                    |
|           |                                                    |                                                                                     |                                                                                                    |                                                                                                    |                                                                                                    |
|           |                                                    |                                                                                     |                                                                                                    |                                                                                                    |                                                                                                    |
|           |                                                    |                                                                                     |                                                                                                    |                                                                                                    |                                                                                                    |
|           |                                                    |                                                                                     |                                                                                                    |                                                                                                    |                                                                                                    |
|           |                                                    |                                                                                     |                                                                                                    |                                                                                                    |                                                                                                    |
|           | II 사용할 방법을<br>할 만듭니다(C).]<br>서를 할당합니다<br>백업 파일에서 인 | II 사용할 방법을 선택하십시오<br>를 만듭니다( <u>C)</u><br>서를 할당합니다( <u>A</u> ).<br>백업 파일에서 인증서를 가져올 | II 사용할 방법을 선택하십시오:<br>할 만듭니다( <u>C).</u><br>서를 할당합니다( <u>A</u> ).<br>백업 파일에서 인증서를 가져옵니다( <u>O</u> ). | II 사용할 방법을 선택하십시오:<br>할 만듭니다( <u>C).</u><br>서를 할당합니다( <u>A</u> ).<br>백업 파일에서 인증서를 가져옵니다( <u>O</u> ). | 에 사용할 방법을 선택하십시오:<br>할 만듭니다( <u>C).]</u><br>서를 할당합니다( <u>A</u> ).<br>백업 파일에서 인증서를 가져옵니다( <u>O</u> ). |

6. 인증서 요청 연기 또는 즉시 요청을 결정합니다.

 1 '요청을 지금 준비하지만 나중에 보냅니다.' 옵션을 선택한 후 다음을 클릭합니다.

| IIS 인증서 마법사                                        | ×  |
|----------------------------------------------------|----|
| 요청 연기 또는 즉시 요청<br>요청을 준비했다가 나중에 보내거나 즉시 보낼 수 있습니다. |    |
| 인증서 요청을 준비했다가 나중에 보낼지, 아니면 즉시 보낼지를 선택하십시오.         |    |
| ④ 요청을 지금 준비하지만 나중에 보냅니다(P).                        |    |
| C 온라인 인증 기관에 요청를 즉시 보냅니다(S).                       |    |
|                                                    |    |
|                                                    |    |
|                                                    |    |
|                                                    |    |
|                                                    |    |
|                                                    |    |
| < 뒤로( <u>B</u> ) 다음( <u>N</u> ) >                  | 취소 |

7. 인증서 이름 및 보안설정을 합니다.

① 인증서에 사용할 이름을 입력하십시오.(임의의 이름을 선택)

② 생성키 공개 키의 길이를 선택합니다.

③ 글로벌 서버 인증서를 사용하시기 위해서는 SGC 인증서 체크 버튼을 선택합니다. (기본 1024) ④ 이름은 인령하시고 비트기이를 서택하셔오며 다운 버튼은 누리

④ 이름을 입력하시고, 비트길이를 선택하셨으면, 다음 버튼을 눌러 주십시오.

| 새 인증서 (          | I름을 입력하십시오. 미름은 쉽게                                                                                              | 기억하고 참조할 수 있다            | 이야 합니다.    |
|------------------|----------------------------------------------------------------------------------------------------|--------------------------|------------|
| 이름( <u>M</u> ):  |                                                                                                    |                          |            |
| IIS5, cross      | ert, com                                                                                                    |                          |            |
| 암호환 키운           | 비트 길이는 인증서의 암호화 강                                                                                               | 도를 결정합니다. 비트 글           | 이가 길수록 보안은 |
| 방해지지만<br>비트 김미(F | 영승은 업소립니다.<br>():                                                                                               |                          |            |
| 512              |                                                                                                    |                          |            |
| 512              | tography (SGC) 인증                                                                                               | 서 (내보내기 버전만)( <u>S</u> ) |            |
| 2048             | a contrator a la contrator de la contrator de la contrator de la contrator de la contrator de la contrator de l |                          |            |

8. 조직 및 조직 구성 단위 정보를 입력합니다.

① 조직 : 회사명(공식적인 회사명- Full Name), 조직 구성 단위 : 부서명 (반드시 영문)

| 건공지 마랍지?                                |                             |
|-----------------------------------------|-----------------------------|
| 2 역 정보<br>인증서에는 다른 조직과 구별되도록            | 귀하의 조직에 대한 정보가 있어야 합니다.     |
| 조직 이를 및 조직 구성 단위를 선택<br>또는 부서 이름입니다.    | 하거나 입력하십시오. 일반적으로 회사의 공식 이름 |
| 자세한 내용은 인증 기관의 웹 사이트<br>조직( <u>Q</u> ): | 트를 참조하십시오.                  |
| crosscert Inc,                          |                             |
| 조직 구성 단위(世):                            |                             |
| VCS-Team                                |                             |
|                                         |                             |
|                                         |                             |
|                                         |                             |
|                                         |                             |
|                                         |                             |
|                                         | < 뒤로(B) 다음(N) > 취소          |

9. 사이트 일반 이름을 입력합니다.

① 인증서를 신청할 일반이름을 입력하여 주십시오.

② 일반이름 필드에는 호스트네임과 도메인 네임이 모두 포함되어야 합니다.

| 인증서 미랍사<br><b>나이트 일반 이름</b><br>웹 사이트 일반 이름은 전체 도메인 이름입니               | ICł.                    |                     |                    |    |
|-----------------------------------------------------------------------|-------------------------|---------------------|--------------------|----|
| 귀하의 사이트의 일반 이름을 입력하십시오<br>사용하십시오, 서버가 인트라넷에 있으면 그<br>다.               | 서버가 인터넷에<br>컴퓨터의 NetBIO | 있으면 출바른<br>S 미름을 사용 | DNS 미롱을<br>할 수 있습니 |    |
| 일반 미름이 바뀌면 새 인증서를 받아야 합니<br>일반 미름( <u>C</u> ):<br>IIIS5 crosscert com | 1Cł.                    |                     |                    |    |
| hist crosscer, cont                                                   |                         |                     |                    |    |
|                                                                       |                         |                     |                    |    |
|                                                                       |                         |                     |                    |    |
|                                                                       |                         |                     |                    |    |
|                                                                       | < 뒤로( <u>B</u> )        | 다음(N) >             |                    | 취소 |

## 10.지역정보를 입력합니다.(반드시 영문)

| 국가/지역(C):             |                      |   |
|-----------------------|----------------------|---|
| N/⊆(S):               |                      |   |
| Seoul                 |                      | * |
| →/군/ル(L):             |                      |   |
| Seocho-gu             |                      | • |
| 시/도 및 구/군/시는 공식 이름이어( | IF 하대 약버들 사용하면 안됩니다. |   |

11.인증서 요청 파일(CSR)을 저장할 파일 이름을 결정하여 임의의 폴더에 저장합니다.

| IIS 인증서 마법사                               | ×                         |
|-------------------------------------------|---------------------------|
| 인증서 요청 파일 미름<br>인증서 요청미 지정한 파일 미름의 텍스트 파일 | 로 저장되었습니다.                |
| 인증서 요청 파일 이름을 입력하십시오.<br>파일 이름(E):        |                           |
| C:WIIS5,0Wcertreq.txt                     |                           |
|                                           |                           |
|                                           |                           |
|                                           |                           |
|                                           |                           |
|                                           | A DEALER CONTRACTOR AND A |
|                                           | (위도(법) 나용(법)) 위소          |

12.인증서 요청 파일 요약을 확인합니다.

| IIS 인증서 마법사                                                                                                    |                                                                                                    | ×        |
|----------------------------------------------------------------------------------------------------|----------------------------------------------------------------------------------------------------|----------|
| 요청 파일 요약<br>요청 파일을 생성하기로 했                                                                                                | 습니다.                                                                                                    |          |
| 다음 요청을 생성하려면 [[<br>파일 이름: c:\#iis5.0\#<br>요청에는 다음 정보가 포합<br>발굴<br>다상<br>다<br>국가/지역<br>시 <u>/</u><br>/또<br>-//<br>조직 구성 단위 | 가음]을 누르십시오.<br>certreq.txt<br>됩니다:<br>IIS5.crosscert.com<br>IIS5.crosscert.com<br>KR<br>Seoul<br>Seocho-gu<br>crosscert.inc.<br>VCS-Team |          |
|                                                                                                    | < 뒤로( <u>B</u> ) [][[]                                                                                                    | 음(N)> 취소 |

13.웹 서버 인증서 마법사를 마칩니다.

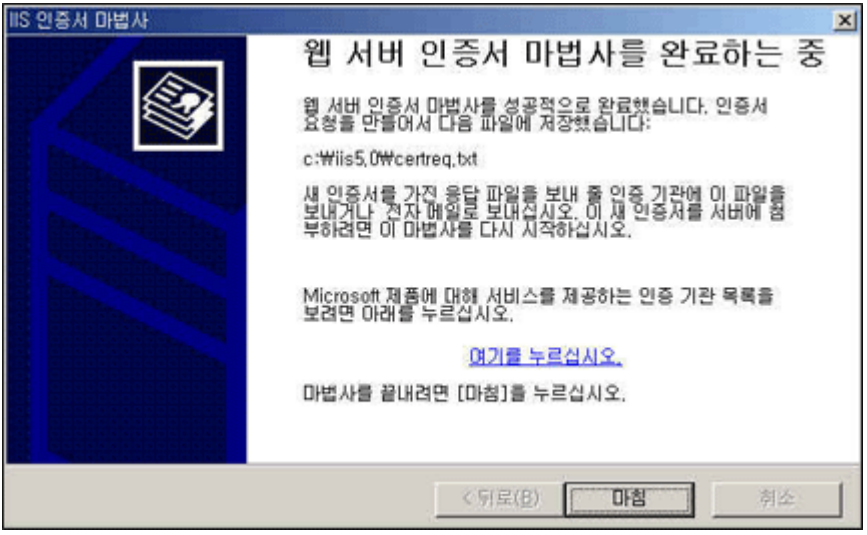

14.생성된 CSR 파일을 확인합니다.

| 😋 IIS5 0                                                                                                    |                                                                                                    |
|----------------------------------------------------------------------------------------------------|----------------------------------------------------------------------------------------------------|
| 파일(E) 편집(E) 보기(V) 즐겨찾기(A) 도구(I) 도움말(H)                                                                         |                                                                                                    |
| 수위로 • → • 집 0(감색 집 8대 3) 집 대 × ∞ Ⅲ•                                                                            |                                                                                                    |
| 주소(D) 🔄 C:\WIIS5.0                                                                                             | <ul> <li>)</li> <li>)</li></ul> |
|                                                                                                    |                                                                                                    |
| [Certreq]                                                                                                    |                                                                                                    |
| IIS5.0                                                                                                    |                                                                                                    |
| 아이콘을 선택하면 설명을 볼 수 있<br>습니다.                                                                                    |                                                                                                    |
| 관련 항목:                                                                                                    |                                                                                                    |
| 네트워크 환경                                                                                                    |                                                                                                    |
| <u>내 컴퓨터</u>                                                                                                   |                                                                                                    |
|                                                                                                    |                                                                                                    |
|                                                                                                    |                                                                                                    |
|                                                                                                    |                                                                                                    |
|                                                                                                    |                                                                                                    |
|                                                                                                    |                                                                                                    |
|                                                                                                    |                                                                                                    |
|                                                                                                    |                                                                                                    |
|                                                                                                    |                                                                                                    |
|                                                                                                    |                                                                                                    |
| 15.USH 파일은 메모장과 같이 저작이 들어가지 않는 편집                                                                              | 기를 이용하여                                                                                                    |
| 확인입니다.<br>① 내용은 보시하여 하그저파이즈 이즈비 사취하며이                                                                          |                                                                                                    |
| · 대용을 특사하여, 연곡전자원등 원등지 전영와원과<br>다케에너 부어 너이지며 되니다                                                               | USN 포네기                                                                                                    |
| 신계에서 같아 좋으시던 합니다.<br>                                                                                          |                                                                                                    |
| 파일(F) 편집(F) 서식(A) 도움막(H)                                                                                       |                                                                                                    |
|                                                                                                    |                                                                                                    |
| MIIDVTCCAr4CAQAwejEbMBkGA1UEAxMSSU1TNS5jcm9zc2N1cnQu                                                           | Y29tMREwDwYD                                                                                                    |
| VQQLEwhWQ1MtVGVhbTEXMBUGA1UEChMOY3Jvc3NjZXJØIE1uYy4x                                                           | EjAQBgNVBAcT                                                                                                    |
|                                                                                                    | MIGFMA0GCSqG<br>AUduQuMZi66E                                                                                                    |
| Wh2Kd7uafEfo1y4h/yLs+zp1Fa399+IBdKAGTw99AXXpSZ926is+                                                           | ylXiNnAkfCRd                                                                                                    |
| 5Tt77vc6XPiB7mZHdQcNqCP0yQBtRPveYEJXNu6MYNvILPmcXHa1                                                           | z4dP/1np4Rww                                                                                                    |
| wimHIwIDAQABoIIBmTAaBgorBgEEAYI3DQIDMQwWCjUuMC4yMTk1                                                           | LjIwewYKKwYB                                                                                                    |
| BHGCNWIBDJFCMGSWDGYDOR OPHUH7BHUDHGIWMEUGCSQGSID3DUEJ<br>KoZIbucNAwICAaCAMA4GCCaGSIb3D0MFAaIAaDAHBallcDaMCBzAK | Dwy3MDuwDgy1<br>RaaabkiG9wAD                                                                                                    |
| BzATBgNVHSUEDDAKBggrBgEFBQcDATCB/QYKKwYBBAGCNw0CAjGB                                                           | 7jCB6wIBAR5a                                                                                                    |
| AEØAaQBjAHIAbwBzAG8AZgBØACAAUgBTAEEAIABTAEMAaABhAG4A                                                           | bgB1AGwAIABD                                                                                                    |
| AHIAEUBWAHUADWBNAHIAYUBWAGGAAUBJACAAUABYAG8AOGBPAGUA                                                           | ZUBYA46JACOS<br>LiXwAnFIsuYd                                                                                                    |
| UjpBzvAp4wkBaGD4W/4kYWgm27tVLDX6CRtYpgj90y6/JPID1u+s                                                           | 7r5/s310QG0k                                                                                                    |
| IyX/0m18i2TvUw23uGNmpJUaNmnmQVZth1893s42AAAAAAAAAAAA                                                           | DQYJKoZIhvcN                                                                                                    |
| AQEFBQADgYEAWBbKVKZf6AH3bZuhFwheo6SoPpmc1pWnzAY0ZWGp                                                           | IPQDmUN/Qs01                                                                                                    |
| MTwiQeD7yo7VrAyfH0ei9qiqh8YZczeNTDazVS5Xq618u9IZOaF3                                                           | /oq=                                                                                                    |
| END NEW CERTIFICATE REQUEST                                                                                    |                                                                                                    |
|                                                                                                    | E /                                                                                                    |

## 이 문서는 메일로 받은 인증서로 설치하는 것을 설명합니다.

- 1. 메일로 수신한 인증서를 확인 합니다.
  - ① 메일로 받은 인증서를 (----BEGIN CERTIFICATE---- 부터 ----END CERTIFICATE----까지) 사용합니다.

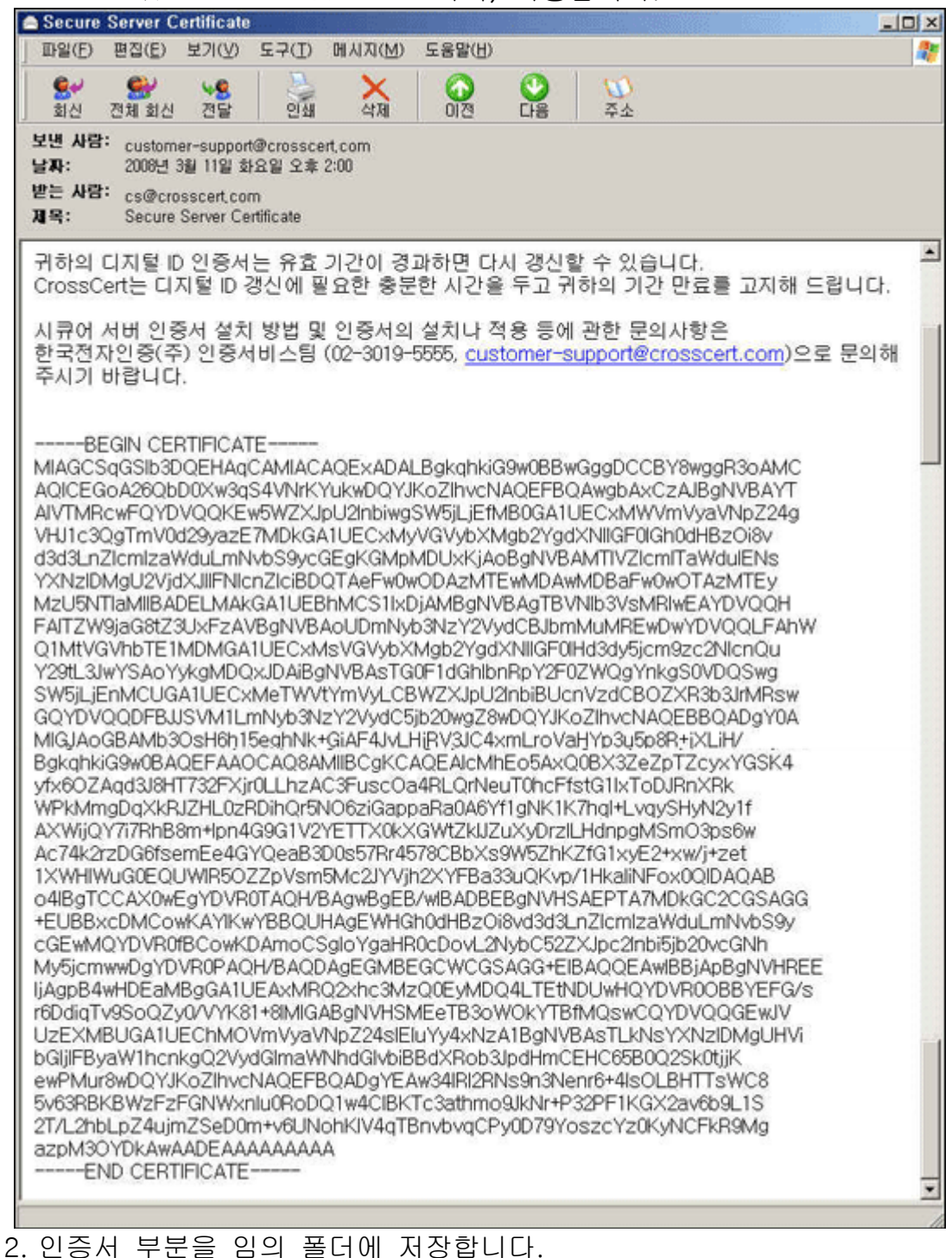

① cert.txt 또는 cert.cer 과 같이 저장합니다.

| inert,<br>파일(F)            | cer - 미모장<br>편집(E) 원석((        | )) 보기(V) 도움                                      | 말(H)                                                                                    |                                      | <u>_0×</u>   |
|----------------------------|--------------------------------|--------------------------------------------------|-----------------------------------------------------------------------------------------|--------------------------------------|--------------|
| QuYIKu<br>VIJTZW<br>aW1b22 | WBBQUHNAKGN21<br>IN1cnUyHDA1LW | nodHA6Ly9TV1J<br>PYS5jZXIvbgY<br>ABBalleDaNCCall | TZWN1cmUtYWlhLnZlcnlzaWdu<br>IKwYBBQUHAQwEYjBgoU6gXDBa<br>IS2uSK IYCDI uDIIjibKavi Bact | ILINNVDS9T<br>INFguUhYJ<br>INFguUhYJ | -            |
| aHRØc                      | 다른 미름으로 저렴                     | 장                                                |                                                                                         |                                      | 2X           |
| BQUAF                      | 用為 8(竹())                      | 0 1155 0                                         |                                                                                         |                                      |              |
| SF902                      | AIS #AU                        | - mode                                           |                                                                                         |                                      |              |
| 610La                      | <u></u>                        |                                                  |                                                                                         |                                      |              |
| qEFpc                      | Bacant                         |                                                  |                                                                                         |                                      |              |
| K6Rc>                      | necent                         |                                                  |                                                                                         |                                      |              |
| LX3kF                      | <b>1</b>                       |                                                  |                                                                                         |                                      |              |
| 02000                      |                                |                                                  |                                                                                         |                                      |              |
| MjH1C                      | 바탕 화면                          |                                                  |                                                                                         |                                      |              |
| MR8wł                      |                                |                                                  |                                                                                         |                                      | 1            |
| CYBVZ                      |                                |                                                  |                                                                                         |                                      |              |
| Rokat                      | 내 문서                           |                                                  |                                                                                         |                                      |              |
| UFX6C                      |                                |                                                  |                                                                                         |                                      |              |
| WPkM                       |                                |                                                  |                                                                                         |                                      |              |
| AXVij                      | 내 컴퓨터                          |                                                  |                                                                                         |                                      |              |
| AC74                       |                                |                                                  |                                                                                         |                                      |              |
| o4IBc                      |                                | THE OLE (N)                                      | constantion .                                                                           |                                      | 1276         |
| +EUBE                      | 내 네트워크 환                       |                                                  |                                                                                         |                                      |              |
| CGEw                       | 경                              | 파원 효려(丁):                                        | 텍스트 문서(*.txt)                                                                           | -                                    | 취소           |
| My5jc<br>Li0ar             |                                | 인코딩( <u>E</u> ):                                 | ANSI                                                                                    | *                                    |              |
| robdi                      |                                |                                                  |                                                                                         |                                      |              |
| UZEXMB                     | UGA1UEChMOVm                   | JyaVNpZ24sIE1                                    | uYy4xNzA1BgNVBAsTLkNsYXNz                                                               | IDMgUHVi                             |              |
| bG1jIF                     | ByaW1hcnkgQ2U                  | JydG1maWNhdG1                                    | vbiBBdXRob3JpdHmCEHC65B00                                                               | 2Sk@tjjK                             |              |
| Su63RB                     | KRWZEZECNWYD                   | INRODO 1 WACT BU                                 | KTc3atboo9.kNr+P32PE1KCX3                                                               | BHIISWUB                             |              |
| 2T/L2h                     | bLpZ4u jnZSeDI                 | an+v6UNohK1U4                                    | gTBnvbvgCPv8D79YoszcYz8Ki                                                               | NCFkR9Mg                             |              |
| azpM30                     | YDKAWAADEAAAA                  | AAAAAA                                           |                                                                                         | 14730 AN AN AN AN                    |              |
| E                          | ND CERTIFICAT                  | re                                               |                                                                                         |                                      |              |
| 4                          |                                |                                                  |                                                                                         |                                      | <u>*</u> //, |

② 다음에 보여지는 인증서는 cert.cer 로 저장된 파일입니다.

|                                                                           |          | Cepu    | 15     |         |          |
|---------------------------------------------------------------------------|----------|---------|--------|---------|----------|
| · 파랍(E) 전압(E) 모기(Y) 물거찾기(전<br>· 노티르 · · · · · · · · · · · · · · · · · · · | SAL DE D | · × ~   |        |         | 100      |
|                                                                           | A 101 2  | a 17 ma | 571.   |         | - ລຸດເຮ  |
|                                                                           | ,        |         |        |         | - (* UIS |
|                                                                           |          | 0       |        |         |          |
| 1155.0                                                                    | certreq  | cert    |        |         |          |
| 1135.0                                                                    |          |         |        |         |          |
| 아이콘을 선택하면 설명을 볼 수 있<br>습니다.                                               |          |         |        |         |          |
| 관련 항목:                                                                    |          |         |        |         |          |
| 내 문서                                                                      |          |         |        |         |          |
| 내 컴퓨터                                                                     |          |         |        |         |          |
|                                                                           |          |         |        |         |          |
|                                                                           |          |         |        |         |          |
|                                                                           |          |         |        |         |          |
|                                                                           |          |         |        |         |          |
|                                                                           |          |         |        |         |          |
|                                                                           |          |         |        |         |          |
|                                                                           |          |         |        |         |          |
|                                                                           |          |         |        |         |          |
|                                                                           |          |         |        |         |          |
| 2 개划                                                                      |          |         | 4,85KB | 🛃 내 컴퓨터 |          |

3. 인증서 설치 절차를 시작합니다.
① 시작버튼 - 관리도구 - 인터넷 서비스 관리자에서 생성된 웹사이트의 등록정보를 확인합니다.

| 🎀 인터넷 정보 서비스                                                                                              |                                                   |            |                   | _ [] × |
|----------------------------------------------------------------------------------------------------|---------------------------------------------------|------------|-------------------|--------|
| _ 등작(A) 보기(⊻) 🖕                                                                                           | → 🗈 🖬 🗙 🛛                                         | <b>F</b> [ | 3 😼 😰   💂   🕨 🗉 🗉 |        |
| 트리                                                                                                    | 01를                                               |            | 경로                | 1      |
| <ul> <li>● 인터넷 정보 서비스</li> <li>□ - ■ + ohsunho2000</li> <li>● ● 기본 웹 사이트</li> <li>● ● 관리 웹 사이트</li> </ul> | images<br>private<br>vti_cnf<br>vti_log           |            |                   |        |
| ⊕ 🤣 <mark>IIS5.crosscert.co</mark><br>⊕ 🏷 기본 SMTP 가상 .                                                    | 탐색기에서 보기<br>열기                                    |            |                   |        |
|                                                                                                    | <b>시작</b><br>중지<br>일시 중지                          |            |                   |        |
|                                                                                                    | 새로 만들기( <u>N</u> )<br>모든 작업( <u>K</u> )           | *          |                   |        |
|                                                                                                    | 보기(⊻)                                             | •          |                   |        |
|                                                                                                    | 삭제( <u>D</u> )<br>새로 고침(E)<br>목록 내보내기( <u>L</u> ) |            |                   |        |
| 1                                                                                                    | 등록 정보( <u>B</u> )                                 |            |                   |        |
|                                                                                                    | 도움말( <u>H</u> )                                   | 2          |                   | •      |
| 언제 신덕인 양족의 중독 정도"                                                                                         | 시드를 답니다.                                          |            |                   | 1      |

4. 디렉토리 보안 탭을 선택한 후 보안 통신 섹션에서 서버인증서를 클릭합니다.

| IIS5,crosscert,com (중지됨) 등록 정보                                   | <u>থ</u> ×                           |
|------------------------------------------------------------------|--------------------------------------|
| 월 사이트   운영자   성능   ISAPI 필터   ;<br>디렉터리 보안   HTTP 헤더   사용자 정의 오류 | 홉 디렉터리   문서  <br>  Server Extensions |
| 의명 액세스 및 인증 제어<br>이 리소스에 대해 의명 액세스를 가능하게 하고<br>인증 방법을 편집합니다.     | 편집(E)                                |
| IP 주소 및 도메인 이름 제한                                                |                                      |
| IP 주소나 인터넷 도메인 이름을 사용하여 이 리<br>소스에 대한 액세스를 허가하거나 거부합니다.          | 편집(!)                                |
| - 보안 통신                                                          |                                      |
| 이 리소스를 액세스할 때 보안 통신을 요구하고<br>클라이언트 안증서를 사용합니다.                   | 서버 인증서( <u>S</u> )                   |
|                                                                  | 편집( <u>D</u> )                       |
|                                                                  | 민중씨 보기(⊻)                            |
|                                                                  |                                      |
| 확인 취소                                                            | 덕용( <u>6</u> ) 도움말                   |

- 5.웹 서버 인증서 마법사를 시작합니다.
  - ① 보류중인 인증서 요청이 있는 경우에만 인증서가 설치 됩니다.

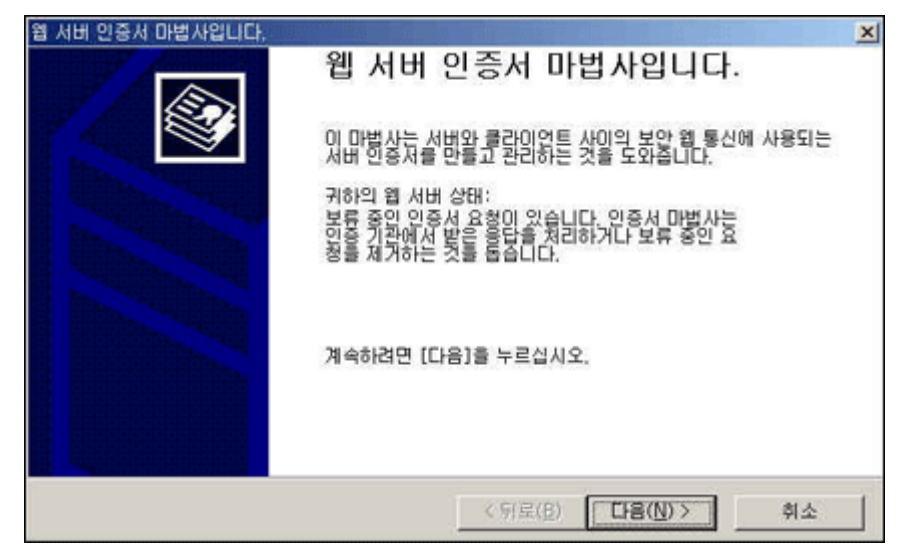

6. 보류 중인 인증서 요청 처리를 합니다.

 '보류 중인 요청을 처리한 다음 인증서를 설치합니다.'를 선택 후 다음을 누릅니다.

| 015 11 04 |                            | 0.813 +1123             | 51.17810 |  |
|-----------|----------------------------|-------------------------|----------|--|
| 신당시 표정    | S 글 또는 정답니다.<br>이 이원은 원기하다 | · 이렇게 아시었(<br>1은 이즈니루 셔 |          |  |
| C HE A    | 이 이처를 사대한다                 |                         |          |  |
|           |                            |                         |          |  |
|           |                            |                         |          |  |
|           |                            |                         |          |  |
|           |                            |                         |          |  |
|           |                            |                         |          |  |
|           |                            |                         |          |  |
|           |                            |                         |          |  |
|           |                            |                         |          |  |

7. 저장한 인증서를 확인 합니다.

| 121       |             | and the state |    |         | ?              |
|-----------|-------------|---------------|----|---------|----------------|
| 찾는 위치(j): | 🔄 IIS5,0    |               |    | 🌩 🗈 💣 🖽 |                |
|           | E cert      |               |    |         |                |
| 최근 파일     |             |               |    |         |                |
| (1)       |             |               |    |         |                |
| 바탕 화면     |             |               |    |         |                |
| <u></u>   |             |               |    |         |                |
| 내문서       |             |               |    |         |                |
|           |             |               |    |         |                |
| 내 컴퓨터     | THE OLD AND | -             |    |         | -              |
| 192       | 파율 이름(전):   | [cert         |    | -       | 열기( <u>0</u> ) |
| 네트워크 환경   | 파일 형식(I):   | 인증서 파일 (*.ce  | r) | *       | 취소             |

8. 보류 중인 요청 처리를 합니다.
① 메일을 통하여 받은 인증서(----BIGIN 부터 END----까지)를 저장한 파일을 선택합니다.

| IIS 인증서 마법사<br>보류 중인 요청 처리                             |
|--------------------------------------------------------|
| 인증 기관의 응답이 있는 파일을 검색하며 보류 중인 인증서 요청을 처리합니다.            |
| 인증 기관의 응답이 있는 파일 경로 및 파일 이름을 입력하십시오.<br>경로 및 파일 이름(P): |
| [C:\#IIS5,0\cert,cer 찾아보기( <u>B</u> )                  |
|                                                        |
|                                                        |
|                                                        |
|                                                        |
|                                                        |
|                                                        |
| < 뒤로( <u>B</u> ) 다음( <u>N</u> ) > 취소                   |

- 9. 인증서 요약을 확인 합니다.
  - ① 현재 설치하고자 하는 인증서의 내용이 보여집니다.
  - ② 만약, 신청하신 내용과 일치 하지 않으면, 경고 메시지가 뜨며,
  - 인증거사 설치되지 않습니다.

③ 설치되지 않을 경우 현재의 요청을 삭제 하신 후, 새로운 인증서를 신청하셔야 합니다.

|      | IIS | 인증서 마볍사                                                                                                    | × |
|------|-----|----------------------------------------------------------------------------------------------------|---|
|      | 2   | !증서 요약 🔊                                                                                                    |   |
|      |     | 응답 파일에서 인증서를 설치하기로 했습니다.                                                                                                    |   |
|      |     | 다음 인증서를 설치하려면 [다음]을 누르십시오.                                                                                                    |   |
|      |     | 파일 이름: C:\#IIS5.0\#cert.cer                                                                                                    |   |
|      |     | 인증서 정보:                                                                                                    |   |
|      |     | 발급 대상 IIS5 crosscert, com<br>발급자 VeriSign Class 3 Secure Server CA<br>안류 날짜 2009-03-12<br>용도 서법 인종, 클라이언트 인증<br>IIS5, crosscert, com<br>국가/지역 KR<br>시/도 Secul<br>구/군/시 Seccho-gu<br>조직 crosscert Inc, |   |
|      |     | < 뒤로( <u>B</u> ) [[[]音( <u>N</u> )) 취소                                                                                                    |   |
| 10.웹 | 서버  | 인증서 마법사를 종료 합니다.                                                                                                    |   |

① 웹 서버 인증서가 정상적으로 설치되었을 경우의 화면입니다.

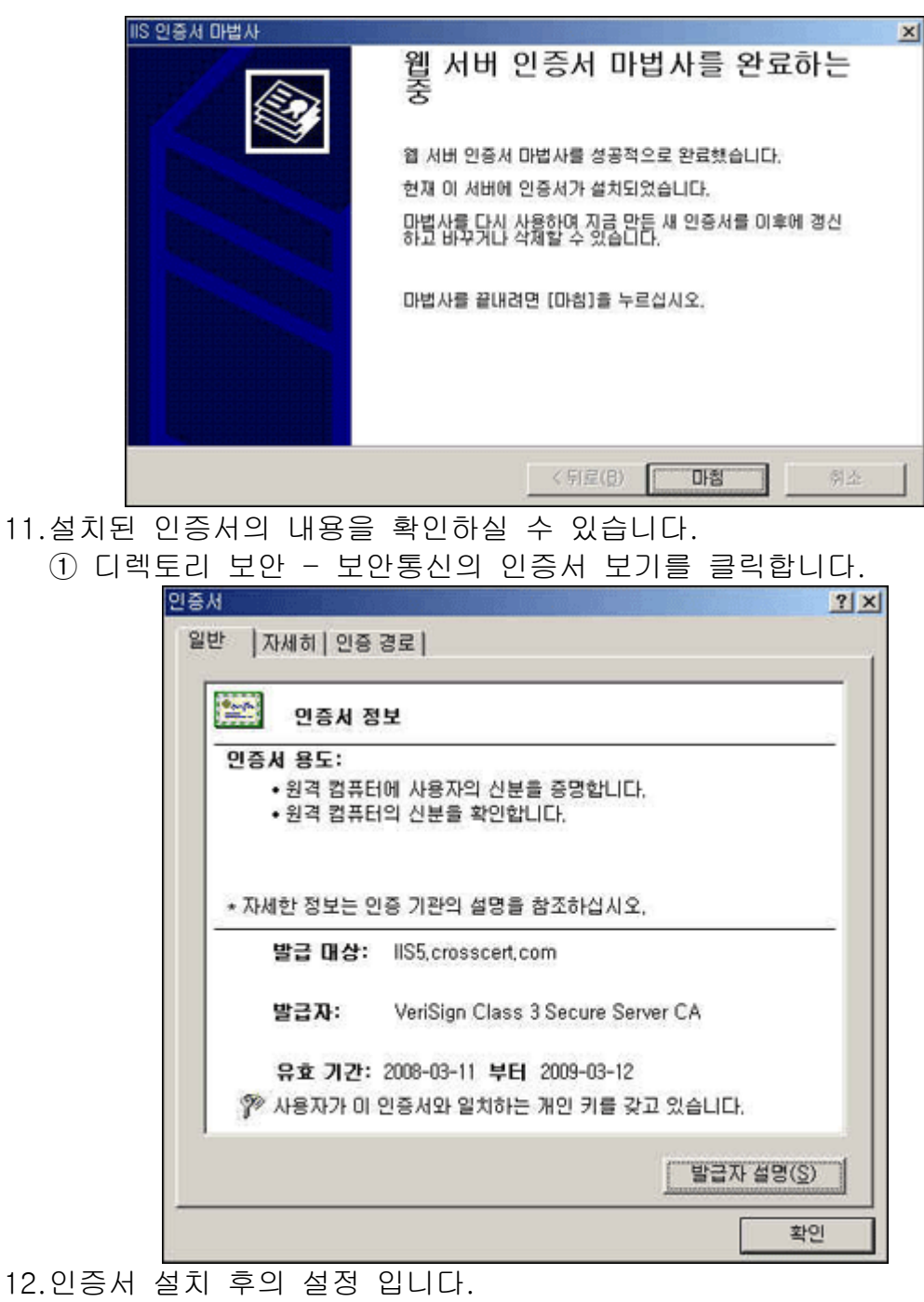

① 웹사이트 - SSL 포트를 443 으로 설정합니다.

| 설명( <u>S</u> ):                            | IIS5, cros   | scert.com  |       |       |
|--------------------------------------------|--------------|------------|-------|-------|
| IP 주소(!):                                  | (모두 할        | 당되지 않음)    | -     | 고급(፬) |
| TCP 포트(፲):                                 | 80           | SSL 포트(L): | 946   |       |
| 연결 시간 제한( <u>N</u> ):<br>☞ HTTP 연결 유지      | кр<br>       | 900 초      |       |       |
| - ▼ 로깅 사용(E)<br>활성 로그 형식(V<br> ₩3C 확장 로그 I | ):<br>[1일 형식 | ×          | 등록 정보 | (P)   |

13.고급 복수 웹 사이트 구성을 확인합니다.

① '이 웹 사이트의 복수 SSL ID'에 다음과 같이 IP 주소와 SSL 포트가 설정되어있는지를 확인합니다

② 만약 설정되어 있지 않으면, 추가 버튼을 눌러서 IP 주소와 SSL 포트를 설정합니다.

③ 하나의 사이트만을 운영할 때에는 밑에서 보이는 것과 같이 IP 주소를 할당하지 않아도 됩니다.

④ SSL 통신의 기본 포트는 443 포트 입니다.

| IP 수조<br>양~(모두 할당 | 되지 않음) 80      | 포트 오스트에       | 너 이들   |  |
|-------------------|----------------|---------------|--------|--|
|                   |                |               |        |  |
|                   | 추7k(A)         | - 제54(B)      | 편전(E)  |  |
| 레 11미트이           |                |               |        |  |
| IP 주소             |                |               | SSL 포트 |  |
|                   | 되지 않음)         |               | 443    |  |
| (모두 월당            |                |               |        |  |
| 1 (74 53          |                |               |        |  |
| i (7÷ 59          |                |               |        |  |
| i (7÷ 58          | 추가( <u>D</u> ) | <u>제</u> 거(Q) | 편집()   |  |

14.인증서가 정확히 설치되어 있는지 확인합니다.

- ① https://인증서 신청 URL (Ex, IIS5.crosscert.com) 접속
- ② 노란 자물쇠를 확인합니다.
- ③ 웹브라우저 6.0은 우측하단, 웹브라우저 7.0은 상단 주소창 우측에

나타납니다.

- 1. 인증서 갱신을 시작합니다.
  - ① 인터넷 정보 서비스를 실행합니다.
  - ② 해당 웹사이트의 등록정보를 클릭합니다.

|        | 🎀 인터넷 정보 서비스 📃 🗆 🗡                                                                                 |
|--------|----------------------------------------------------------------------------------------------------|
|        | । इन्द(a) 보기(y)   ← → 💽 🔟 🗙 🕼 😧 🔂 🚱 😰   💂   ▶ ■ ॥                                                  |
|        | 트리 이름 경로                                                                                           |
|        | 1 인터넷 정보 서비스 Drivate                                                                               |
|        | □ - 월 + ohsunho2000 □ - physics □ - physics □ - physics □ - physics □ - physics                    |
|        | 관련 웹 사이트 (중지됨) v6_log                                                                              |
|        | · · · · · · · · · · · · · · · · · · ·                                                              |
|        | SE71                                                                                               |
|        | start.asp                                                                                          |
|        | 和 alstart.asp                                                                                      |
|        | 일시 중지 nc.gif<br>perror gif                                                                         |
|        | 새로 만들기(N) ト stinfo,html                                                                            |
|        | 모든 작업(K)  Int.gif                                                                                  |
|        | 보기(① • b.gif                                                                                       |
|        | 석제(Q) h2000.gif                                                                                    |
|        | 새로 고함(E)                                                                                           |
|        |                                                                                                    |
|        | 등록 정보(법)                                                                                           |
|        |                                                                                                    |
|        |                                                                                                    |
|        | <u> </u>                                                                                           |
|        | 현재 선택한 항목의 등록 정보 시트를 입니다.                                                                          |
| 2. 등록경 | 정보를 확인합니다.                                                                                         |
| (1) LI | 렉토리 보안 탭의 인증서보기를 클릭합니다.                                                                            |
| 0.     | IIIS5 crosscert com 등록 정보                                                                          |
|        |                                                                                                    |
|        | 웹 사이트   운영사   영향   ISAPI 별너   홈 니릭더니   운서  <br>[I렉터리 보안   HTTD 체더   LL을지 저의 오르   Server Extensions |
|        |                                                                                                    |
|        | 역명 액세스 및 인용 세어<br>이 리스스에 대해 일명 액세스를 가능하게 하고                                                        |
|        | ● 인증 방법을 편집합니다. 편집(E)   편집(E)                                                                      |
|        |                                                                                                    |
|        | IP 주소 및 도메인 이름 제한                                                                                  |
|        | R 주소나 안터넷 도메일 이름을 사용하며 이 리                                                                         |
|        |                                                                                                    |
|        | 편집()                                                                                               |
|        | - 보안 통신                                                                                            |
|        | 이 리소스를 액세스할 때 보안 통신을 요구하고 [대표 이즈 10/05 ]                                                           |
|        | 응가 물라이언트 인증서를 사용합니다. [기비 근용지(Q/]                                                                   |
|        | 편집(①)                                                                                              |
|        | 민중서 보기(Ѵ)                                                                                          |
|        |                                                                                                    |
|        |                                                                                                    |
|        |                                                                                                    |
|        | 확인 취소 적용(A) 도움말                                                                                    |
|        |                                                                                                    |

3.웹 서버 인증서 마법사를 시작합니다.

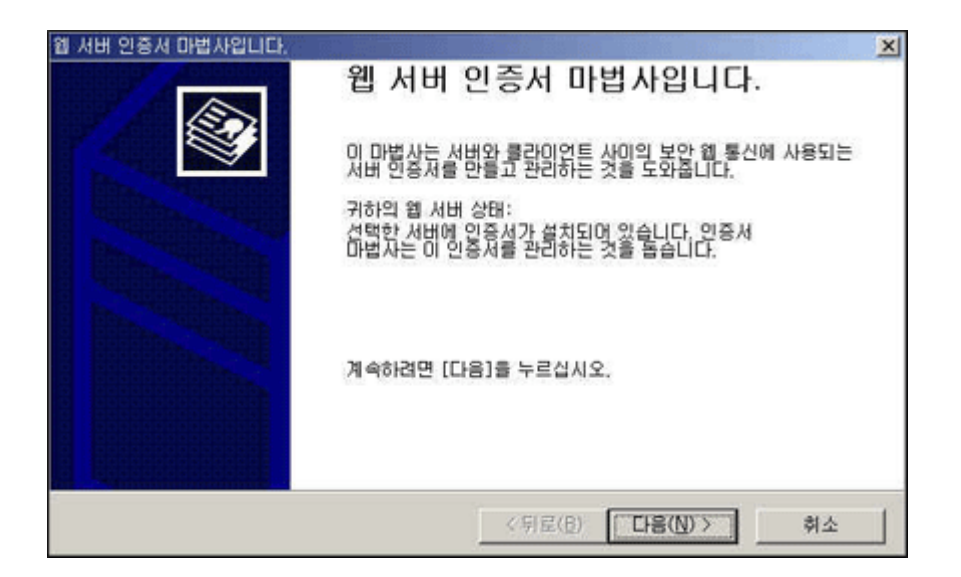

- 4.현재 설치된 인증서 할당 수정을 합니다.
  - ① '현재 인증서를 갱신합니다.'를 선택합니다.

| 현재 설치된 영 | 민증서를 애떻게 ㅎ  | F시겠습니까?     |  |  |
|----------|-------------|-------------|--|--|
| ⊙ 현재 인종  | 서를 경신합니다()  | <u>{0.]</u> |  |  |
| C 현재 인증  | 서를 제거합니다(E  | D.          |  |  |
| C 현재 인종  | 서를 바꿉니다(스), |             |  |  |
|          |             |             |  |  |
|          |             |             |  |  |
|          |             |             |  |  |
|          |             |             |  |  |
|          |             |             |  |  |
|          |             |             |  |  |

- 5. 인증서 요청 연기 또는 즉시 요청을 합니다.
  - ① 최초 CSR 생성과 같이 '요청을 지금 준비하지만 나중에 보냅니다.' 를 선택합니다.

| 인증서 요성 | 행을 준비했다가 L | 나중에 보낼지, 0 | 비민 즉시 보낼       | 지를 선택하십시: | 오. |
|--------|------------|------------|----------------|-----------|----|
| ⊙ 요청을  | 지금 준비하지만   | 다중에 보냅니다   | K <u>P</u> ).  |           |    |
| C 온라인  | 인층 기관에 요청  | 출·즉시 보냅니[  | H( <u>S</u> ). |           |    |
|        |            |            |                |           |    |
|        |            |            |                |           |    |
|        |            |            |                |           |    |
|        |            |            |                |           |    |
|        |            |            |                |           |    |

- 6. 새로 갱신하는 인증서 CSR 값의 이름을 지정합니다.
  - ① 임의 폴더에 새로 갱신하는 인증서의 CSR 값의 이름을 지정합니다.

| 다른 이름으로 저장              |                                          |                                           |   |           |           | <u>?</u> × |
|-------------------------|------------------------------------------|-------------------------------------------|---|-----------|-----------|------------|
| 저장 위치([):               | 😋 IIS5,0                                 |                                           | * | ۰ 🗈 💣 🗔 - |           |            |
| <mark>③</mark><br>최근 파일 | E certreq                                |                                           |   |           |           |            |
| 비망 화면                   |                                          |                                           |   |           |           |            |
|                         |                                          |                                           |   |           |           |            |
| 내 컴퓨터                   |                                          |                                           |   |           |           |            |
| (1트워크 환경                | 파일 이름( <u>N</u> ):<br>파일 형식( <u>T</u> ): | <mark>new-certree</mark><br>텍스트 파일(*,txt) |   | •         | 제장(<br>취급 | S)         |

7. 인증서 요청이 지정한 파일 이름의 텍스트 파일로 저장합니다.① 임의의 이름으로 TXT 파일로 저장합니다.

| 인증서 요청이                                    | 지정한 파일 이름의 텍스  | 트 파일로 저장되었습니 | Cł.     |           |
|--------------------------------------------|----------------|--------------|---------|-----------|
|                                            |                |              | 1997 M. |           |
| 인증서 요청 파                                   | ·일 이름을 입력하십시오. |              |         |           |
| IIII UIII UIIII UIIII UIIII UIIIII UIIIIII | ew-certren txt |              |         | I(B)      |
| 10.11100,0111e                             | en conception  |              | Xolar   | The print |
|                                            |                |              |         |           |
|                                            |                |              |         |           |
|                                            |                |              |         |           |
|                                            |                |              |         |           |
|                                            |                |              |         |           |
|                                            |                |              |         |           |
|                                            |                |              |         |           |
|                                            |                |              |         |           |
|                                            |                |              |         |           |

- 8. 요청 파일의 요약을 확인합니다.
  - ① 기존 존재하던 DN 값들을 확인합니다.
  - ② 갱신 시 기존의 정보와 일치하지 않으면 정상적인 갱신진행이 되지

않습니다.

| 다음 요청을 생성!<br>파일 이름: c:1<br>요청에는 다음 전!          | H려면 [다음]을<br>fils5.0₩new-ce<br>#가 포하되니다: | 누르십시오.<br>rtreq.txt                                                                                |   |  |
|-------------------------------------------------|------------------------------------------|----------------------------------------------------------------------------------------------------|---|--|
| 발굴를 대상<br>망굴를 대상<br>지/도<br>지/도/시<br>조직<br>구성 단위 |                                          | IIS5.crosscert.com<br>IIS5.crosscert.com<br>KR<br>Seoul<br>Seocho-gu<br>crosscert.inc.<br>VCS-Team | 1 |  |
|                                                 |                                          |                                                                                                    |   |  |

- 9.웹 서버 인증서 마법사를 완료합니다.
  - ① 정상적으로 웹 서버 인증서 마법사를 성공하였으면 마침을 누룹니다.

| IIS 인증서 마법사 | x                                                                                                  |
|-------------|----------------------------------------------------------------------------------------------------|
|             | 웹 서버 인증서 마법사를 완료하는 중                                                                               |
|             | 웹 서비 인증서 마법사를 성공적으로 완료했습니다. 인증서<br>요청을 만들어서 다음 파일에 저장했습니다:<br>c:\#iis5.0\#new-certreq.txt          |
|             | 새 인증서를 가진 응답 파일을 보내 줄 인증 기관에 이 파일을<br>보내거나 '전자 메일로 보내십시오. 이 새 인증서를 서버에 첨<br>부하려면 이 마법사를 다시 시작하십시오. |
|             | Microsoft 제품에 대해 서비스를 제공하는 인증 기관 목록을<br>보려면 마래를 누르십시오.                                             |
|             | 여기를 누르십시오.                                                                                         |
|             | 마법사를 끝내려면 [마침]을 누르십시오.                                                                             |
|             | < 射星(B)                                                                                            |
|             |                                                                                                    |

10.한국전자인증 홈페이지에서 인증서 갱신 진행을 합니다.

- ① 생성된 CSR 값을 넣으면 정상적으로 인증서 갱신 진행이 이루어 집니다.
- ② 단, 인증서 신청 시 패스워드를 알고 있어야 합니다.
- ③ CSR 정보가 일치 하지 않으면 정상적으로 갱신 진행이 이루어지지 않습니다.
- ④ 인증서 갱신이 정상적으로 이루어지면 담당자의 메일로 인증서를 받으실 수 있습니다.
- ⑤ 메일로 받은 인증서(----BIGIN 부터 END----까지) 메모장에 붙여 넣은 후

cert.cer(cert.txt)로 임의의 폴더에 저장합니다.

11.인증서 설치를 시작합니다.

① 디렉토리 보안탭의 서버 인증서를 클릭합니다.

|      | IISS | , crosscert, co | m 등록 정보                           |                     |                      |            |                  | <u>?×</u>              |
|------|------|-----------------|-----------------------------------|---------------------|----------------------|------------|------------------|------------------------|
|      | F    | 웹 사이트<br>디렉터리 보 | 운영자  <br>안   HTTF                 | 성능<br>2 헤더          | ISAPI 필터<br>사용자 정의 S | 吝<br>二异    | 디렉터리<br>Server B | 문서  <br>Extensions     |
|      |      | 의명 액세스          | 및 인증 제어 —<br>이 리소스에 미<br>인증 방법을 편 | 해 익명 액/<br>진합니다.    | 네스를 가능하게             | 하고         | 편집               | (E)                    |
|      |      | ! 및 소주 위 -      | 도메인 이름 제한                         | t                   |                      |            |                  |                        |
|      |      | 8               | IP 주소나 인터<br>소스에 대한 역             | 네넷 도메인 (<br>네시스를 허기 | 비름을 사용하며<br>하거나 거부합니 | 이 리<br>시다. |                  |                        |
|      |      |                 |                                   |                     |                      |            | 편집               | ()                     |
|      |      | - 보안 통신 -       | 이 리소스를 의<br>클라이언트 인               | (세스할 때 년<br>증서를 사용  | 본안 통신을 요구<br>합니다.    | 하고         | [서버 인종<br>편집]    | ¥Ж( <u>S</u> )]<br>(D) |
|      |      |                 |                                   |                     |                      |            | 인증서 5            | ±7I(⊻)                 |
|      |      |                 |                                   |                     |                      |            |                  |                        |
|      |      |                 |                                   | 확인                  | 취소                   | 적          | B( <u>A</u> )    | 도움말                    |
| 12.웹 | 서버   | 인증서             | 마법사를                              | 시작합                 | 니다.                  |            |                  |                        |

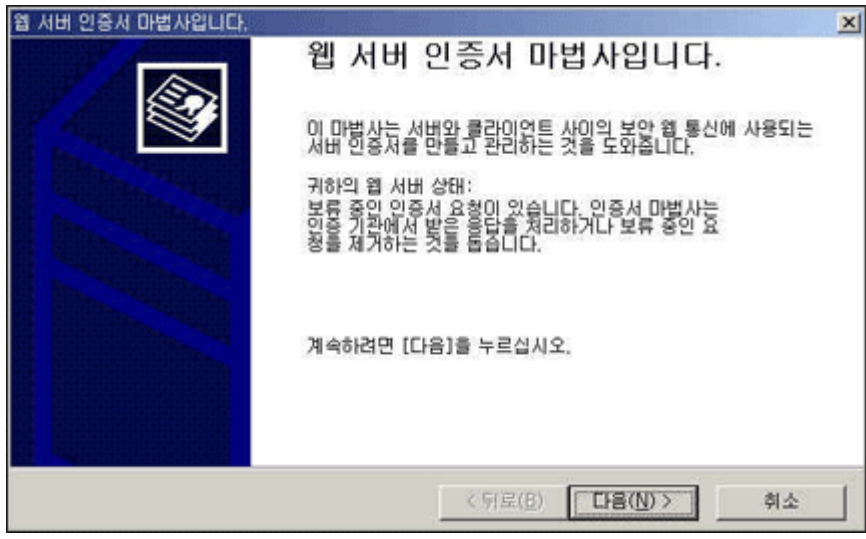

13.보류중인 인증서 요청을 시작합니다.

① '보류 중인 요청을 처리한 다음 인증서를 설치합니다.

| IIS 인증서 마법사                                         | ×           |
|-----------------------------------------------------|-------------|
| 보류 중인 연증시 요청<br>보류 중인 인증서 요청은 인증 기관미 마직 응답하지 않은 요청  |             |
| 인증서 요청을 보류 중입니다. 어떻게 하시겠습니까?                        |             |
| <ul> <li>보류 증인 요청를 처리한 다음 인증서를 설치합니다(P).</li> </ul> |             |
| ○ 보류 중인 요청을 삭제합니다(Q).                               |             |
| < 뒤로(8)                                             | [다음(N) > 취소 |

14.보류 중인 인증서 요청 시 메일로 받은 인증서를 선택합니다. ① 저장해 놓은 .cer 파일 또는 .txt 파일을 선택합니다.

| 27I         |                    |          |   |          |        |
|-------------|--------------------|----------|---|----------|--------|
| 찾는 위치(j):   | Ca IIS5.0          |          |   | 🌩 🗈 💣 🗊- |        |
|             | mew-cert           |          |   |          |        |
| 3           |                    |          |   |          |        |
| 최근 파일       |                    |          |   |          |        |
|             |                    |          |   |          |        |
| 바탕 화면       |                    |          |   |          |        |
|             |                    |          |   |          |        |
| 내 문서        |                    |          |   |          |        |
|             |                    |          |   |          |        |
| 내 컴퓨터       | 1                  |          |   |          |        |
| <u>66</u> 9 | 파일 이름( <u>N</u> ): | new-cert |   | *        | 월7I(Q) |
|             | THE MALTY          |          | X |          |        |

15.인증서 요약을 확인합니다.

① 발급 받으실 인증서의 정보를 확인 합니다.

|      | IIS | 인증서 마법사                                                                                                    |                      |                                                                                                    |                                     | ×    |
|------|-----|----------------------------------------------------------------------------------------------------|----------------------|----------------------------------------------------------------------------------------------------|-------------------------------------|------|
|      |     | 응답 파일에/                                                                                                    | 네 인증서를 설치하           | 바기로 했습니다.                                                                                                    |                                     |      |
|      |     | 다음 인증서<br>파일 어 정보:<br>안증지려 전 지 다 상<br>대자 날 자<br>방방라에 이 다 상<br>지 다 가 날 자<br>이 다 가 날 자<br>이 다 가 날 자<br>이 다 가 날 자<br>이 다 사<br>가 자<br>가 가 가 가 가 가 하<br>이 다 상<br>다 가 가 나 가 가 하<br>이 다 상<br>다 가 있 수 가 하<br>가 다 상<br>다 가 가 나 가 가 하<br>가 가 가 가 가 하<br>가 가 가 가 가 가 하<br>가 가 가 가 | 를 설치하려면 [[나<br>C:₩II | H용]을 누르십시오.<br>S5,0Wnew-cert.cer<br>IIS5.crosscert.cor<br>VeriSign Class 3:<br>2009-03-20<br>서버 인종, 클라이S<br>IIS5.crosscert.con<br>KR<br>Seoul<br>Seocho-gu<br>crosscert Inc. | n<br>Secure Server CA<br>컨트 인증<br>n |      |
|      |     |                                                                                                    |                      | < 5                                                                                                    | H로(B) [[[[[[]]]]                    | 휘소 📗 |
| 16.웹 | 서버  | 인증서                                                                                                    | 마법사를                 | 종료합니다.                                                                                                    |                                     |      |

① 정보가 정상적이면 마침을 누룹니다.

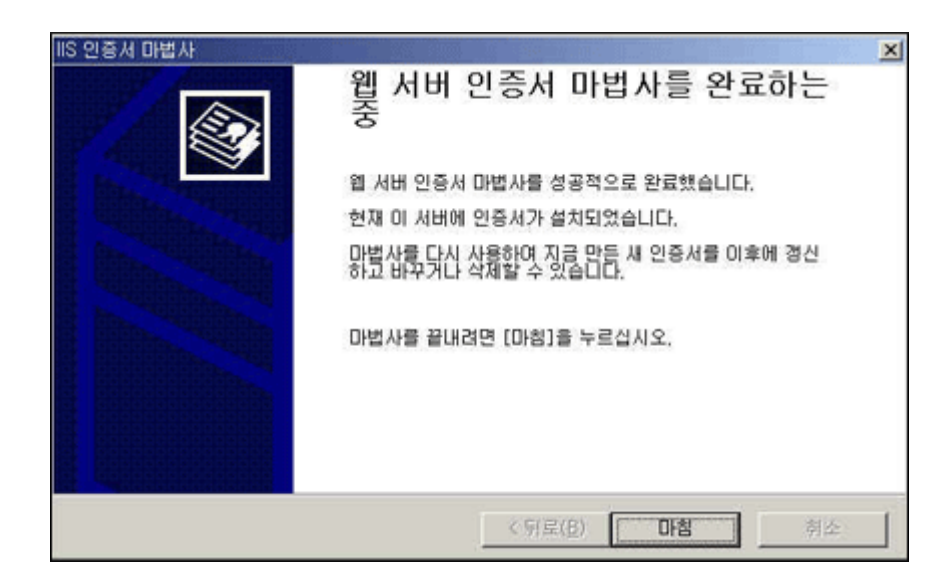

17.인증서 요약을 확인합니다.

| ① 인증서의 내용을 확인 합! | 니다. |
|------------------|-----|
|------------------|-----|

| 인증서 정보                                                                  |
|-------------------------------------------------------------------------|
| 인증서 용도:                                                                 |
| <ul> <li>원격 컴퓨터에 사용자의 신분을 증명합니다.</li> <li>원격 컴퓨터의 신분을 확인합니다.</li> </ul> |
| * 자세한 정보는 인증 기관의 설명을 참조하십시오.                                            |
| 발급 대상: IIS5,crosscert.com                                               |
| 발급자: VeriSign Class 3 Secure Server CA                                  |
| 유효 기간: 2008-03-18 부터 2009-03-20                                         |
| 🌮 사용자가 이 인증서와 일치하는 개인 키를 갖고 있습니다.                                       |
| 발급자 설명( <u>S</u> )                                                      |
|                                                                         |

| 설명( <u>S</u> ):       | [IIS5.crosscert.com |               |              |
|-----------------------|---------------------|---------------|--------------|
| IP 주소([):             | (모두 할               | '당되지 않음) 🗾 고급 | ( <u>D</u> ) |
| TCP 포트(Ţ):            | 80                  | SSL 포트(L):    |              |
| 연결                    |                     |               |              |
| ④ 제한 없음( <u>U</u> )   |                     |               |              |
| ○ 연결 수 제한(M)          | ;                   | 1,000 연결      |              |
| 연결 시간 제한( <u>N</u> ): |                     | 900 초         |              |
| ☞ HTTP 연결 유지          | (K)                 |               |              |
| ▼ 로깅 사용(E) —          |                     |               |              |
| 활성 로그 형식(V            | );                  |               |              |
| W3C 확장 로그 I           | 1일 현신               | ▼ 등록 정보(P)    |              |

- 1. 인증서 백업 시작
  - ① 인터넷 정보 서비스를 실행합니다.
  - ② 해당 웹사이트를 선택합니다.
  - ③ 웹사이트의 등록정보를 클릭합니다.

| N 인터넷 경로 서비스                                                                                                    |                                                                                                    |                       |
|----------------------------------------------------------------------------------------------------|----------------------------------------------------------------------------------------------------|-----------------------|
| 동작(A) 보기(⊻)   ⇔ •                                                                                                    | + 🗈 🔟 🗡 😭                                                                                                    | ' 🗗 😼   😫   💂   🕨 🔳 💷 |
| 트리                                                                                                    | 01름                                                                                                    | [ 경로                  |
| <ul> <li>인터넷 정보 서비스</li> <li>□ ● + ohsunho2000</li> <li>□ ● 기본 웹 사이트 (중지</li> <li>□ ● 관리 웹 사이트 (중지</li> <li>□ ● 관리 웹 사이트 (중지</li> <li>□ ● 관리 웹 사이트 (중지</li> <li>□ ● 관리 웹 사이트 (중지</li> <li>□ ● 관리 웹 사이트 (중지</li> </ul> | Images<br>private<br>달)vti_cnf<br>당)vti_log<br>당vti_log<br>당vti_log<br>당vti_log<br>당vti_log<br>당vti_log<br>당vti_log<br>당vti_log |                       |
|                                                                                                    | 일시 중지                                                                                                    |                       |
|                                                                                                    | 새로 만들기( <u>N</u> )<br>모든 작업( <u>K</u> )                                                                                         | •                     |
|                                                                                                    | 보기(⊻)                                                                                                    | •                     |
|                                                                                                    | 삭제(D)<br>새로 고침(E)<br>목록 내보내기(L)                                                                                                 |                       |
|                                                                                                    | 등록 정보( <u>B</u> )                                                                                                    |                       |
| ▲<br>현재 선택한 한목의 등로 정보                                                                                                    | 도움말( <u>H</u> )                                                                                                    |                       |

index (and

- 2. 등록정보를 확인합니다.
  - ① 디렉토리 보안 탭의 인증서보기를 클릭합니다.

| 5, crosscert, com (중지됨) 등록 정보                                   | <u>२</u>                         |
|-----------------------------------------------------------------|----------------------------------|
| 웹 사이트   운영자   성능   ISAPI필터   홈<br>디랙터리 보안   HTTP 헤더   사용자 정의 오류 | : 디렉터리   문서<br>Server Extensions |
| 의명 액세스 및 인증 제어<br>이 리소스에 대해 의명 액세스를 가능하게 하고<br>인증 방법을 편집합니다.    | 편집(E)                            |
| IP 주소 및 도메인 이름 제한                                               |                                  |
| IP 주소나 있터넷 도메인 이름을 사용하여 이 리<br>소스에 대한 액세스를 허가하거나 거부합니다.         |                                  |
|                                                                 | 편집()                             |
| 보안 통신                                                           |                                  |
| 이 리소스를 액세스할 때 보안 통신을 요구하고<br>글라이언트 인증서를 사용합니다.                  | 서버 인증서( <u>S</u> )               |
|                                                                 | 편집(D)                            |
|                                                                 | 인증서 보기(⊻) ┃                      |
|                                                                 |                                  |
| 확인 취소 적                                                         | 응( <u>A</u> ) 도움말                |

- 3. 다음과 같이 인증서를 확인할 수 있습니다.
  - ① 인증서 보기의 자세히 탭을 선택합니다.
  - ② 우측 하단의 파일에 복사를 클릭합니다.

| 특 비신 V3<br>물일련 번호 6A00 DBA4 1B0F 45F0 DE<br>물 사명 알고리즘 sha1RSA<br>물 발급자 VeriSign Class 3 Secure<br>물 유효 기간(시작) 2008년 3월 11일 화요일 오<br>특 유효 기간(원) 2009년 3월 12일 목요일 오 |
|----------------------------------------------------------------------------------------------------|
| 금유효 기간(시작) 2008년 3월 11일 화요일 오<br>금유효 기간(끝) 2009년 3월 12일 목요일 오                                                                                                    |
| 주체 IIS5.crosscert.com, Mem,                                                                                                    |
| 주체 IIS5.crosscert.com, Mem                                                                                                    |

4. 인증서 내보내기 마법사를 시작합니다.

| 인증서 내보내기 마법사 |                                                                                                    | × |
|--------------|----------------------------------------------------------------------------------------------------|---|
|              | 인증서 내보내기 마법사 시작                                                                                                    |   |
|              | 미 마법사를 사용하면 인증서, 인증서 신뢰 목록, 인증서<br>해지 목록을 인증서 저장소에서 디스크로 복사할 수 있습<br>니다.                                                         |   |
|              | 인증서는 인증 기관이 발급하는 것으로 사용자 신분을 확인<br>합니다. 인증서에는 데미터를 보호하거나 보안된 네트워크<br>연결을 하는 데 필요한 정보가 들어 있습니다. 인증서 저장소<br>는 인증서를 저장하는 시스템 영역입니다. |   |
|              | 계속하려면 [다음]를 누르십시오.                                                                                                    |   |
|              |                                                                                                    |   |
|              | < 뒤로(四) 【다음(11) > 취소                                                                                                    |   |

- 5. 인증서 내보내기 마법사의 개인 키 내보내기 입니다.
  - ① 암호가 설정되어 있는 개인 키를 내보냅니다.

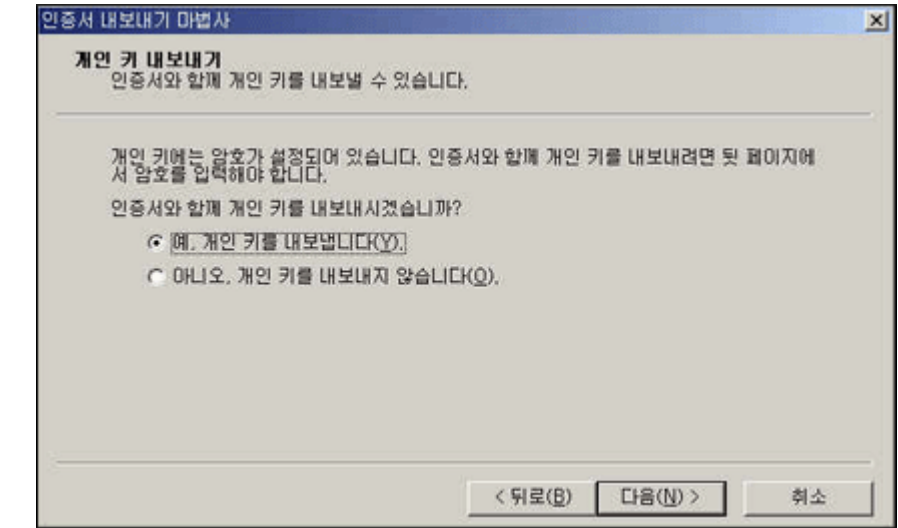

- 6. 인증서 내보내기 마법사의 파일보내기 형식입니다.
  - ① '가능하면 인증 경로에 있는 인증서 모두 포함'을 선택합니다.
  - ② '강력한 보로 사용'을 선택합니다.

| 사용 | 2 형식을 선택하십시오.                                           |
|----|---------------------------------------------------------|
| C  | · DER로 인코드된 X,509 바이너리(, CER)(D)                        |
| 0  | 1 64 기수로 인코드된 X.509(.CER)( <u>S</u> )                   |
| C  | ' 암호화 메시지 구문 표준 - PKCS #7 인증서 (.P7B)( <u>C</u> )        |
|    | 가능하면 인종·경로에 있는 인종서 모두 포함(!)                             |
| 6  | 개인 정보 교환 - PKCS #12(.PFX)( <u>P</u> )                   |
|    | ☞ 기능하면 인증 경로에 있는 인증서 모두 포함( <u>U</u> )                  |
|    | ☞ 강력한 보호 사용(Internet Explorer 5.0, NT 4.0 SP4 미상 필요)(E) |
|    | □ 내보내기가 완료되면 개인 키 삭제(K)                                 |

- 7. 인증서 내보내기 마법사의 암호 설정 입니다.
  - ① 개인 키를 보호할 수 있는 암호를 입력합니다.

| 임호를 입덕( | ト고 확인하십시오.    |  |  |
|---------|---------------|--|--|
| 암호(P):  |               |  |  |
|         |               |  |  |
| 암호 확인   | ( <u>C</u> ): |  |  |
| 1 mars  |               |  |  |
|         |               |  |  |
|         |               |  |  |

8. 인증서 내보내기 마법사의 파일이름 지정 입니다.
① 내보낼 파일의 이름을 지정합니다.

| 내보낼 파일<br>내보낼 파일   | 이름을 지정하십시오.          |   |            |                 |
|--------------------|----------------------|---|------------|-----------------|
| 른 이름으로 저장          | 2                    |   |            | ?×              |
| 저장 위치([):          | 😋 IIS5,0             | - | + 🗈 💣 🖽    | -               |
|                    |                      |   |            |                 |
|                    |                      |   |            |                 |
|                    |                      |   |            |                 |
|                    |                      |   |            |                 |
|                    |                      |   |            |                 |
|                    |                      |   |            |                 |
| 파일 이름( <u>N</u> ): | IIS5, crosscert, com |   | <b>•</b> R | 1 <u>27(S</u> ) |

9. 인증서 내보내기 마법사의 내보낼 파일 지정입니다.
① 지정한 파일 이름을 찾아 실행 시킵니다.

| 파일 이름(E):     |                   |   |     |                 |
|---------------|-------------------|---|-----|-----------------|
| C:WIIS5,0WIIS | 5, crosscert, con | 1 | [契] | 아보기( <u>B</u> ) |
|               |                   |   |     |                 |
|               |                   |   |     |                 |
|               |                   |   |     |                 |
|               |                   |   |     |                 |
|               |                   |   |     |                 |

10.인증서 내보내기 마법사의 완료 부분 입니다.

| ① 마법사가       | 성공적으로 | 수행되었으면 | '마침'을                                                                                                    | 클릭합니다.                                  |
|--------------|-------|--------|----------------------------------------------------------------------------------------------------|-----------------------------------------|
| 0[2514][0[25 |       |        | 100 million (100 million (100 m | A REAL PROPERTY OF A REAL PROPERTY OF A |

| 인증서 내보내기 마법사 완료          |
|--------------------------|
| 인증서 내보내기 마법사를 완료했습니다.    |
| 다음 설정을 지정했습니다.           |
| 파일 이름 C:\ISS.OWIIS5.cro: |
| ×>                       |
|                          |
| < 뒤로(B) [ 마침 ] 취         |

11.인증서 내보내기 마법사의 완료 부분 입니다.

① 인증서 내보내기 마법사가 완료를 확인합니다.

| 인증서 내보내기 마법사          | the second second second second second second second second second second second second second second second s | × |
|-----------------------|----------------------------------------------------------------------------------------------------|---|
|                       | 인증서 내보내기 마법사 완료                                                                                                |   |
|                       | 인증서 내보내기 마법사를 완료했습니다.                                                                                          |   |
|                       | 다음 설정을 지정했습니다.                                                                                                 |   |
|                       | 키내보내기 예                                                                                                    |   |
|                       | 인증 경로에 있는 인증서 모두 포함 예<br>파일 형식                                                                                 |   |
| ANNER MELLER          | 인증시 내보내기 마법사 💌                                                                                                 |   |
|                       | 내보내기를 완료했습니다.                                                                                                  |   |
|                       | 20                                                                                                    |   |
|                       |                                                                                                    |   |
| and the second second |                                                                                                    |   |
|                       |                                                                                                    |   |
|                       | < 뒤로( <u>B</u> ) 마침 취소                                                                                         |   |
|                       |                                                                                                    | - |

12.백업한 인증서를 확인합니다.

| 1   | 인증서 | 백업이 | 정상적으로 | 되었는지 | 확인합니다 |
|-----|-----|-----|-------|------|-------|
| (1) | 인증서 | 백업이 | 성상적으로 | 되었는지 | 왁인압니나 |

| 😋 IIS5,0                       | z. 1992 (* 19    |           |                        |         | _10 ×   |
|--------------------------------|------------------|-----------|------------------------|---------|---------|
| 파일(E) 편집(E) 보기(V)              | 즐겨찾기( <u>A</u> ) | 도구(I) 도(  | 롱말( <u>H</u> )         |         | 100     |
| 수위로 • → • ⊡ ◎검색                | 200 3            | X 22 29 ( | n II-                  |         |         |
| 주소(D) 🗀 C:\#IIS5.0             |                  |           |                        |         | ▼ 🔗 01동 |
| IIS5.0                         | cert             | centreq   | liSb.crosscer<br>L.com |         |         |
| IIS5.crosscert.com<br>개인 정보 교환 | _                |           |                        |         |         |
| 수정한 날자: 2008-03-17 오후 !        | 9:15             |           |                        |         |         |
| 3.7): 4,60KB                   |                  |           |                        |         |         |
| 특성: (일반)                       |                  |           |                        |         |         |
|                                |                  |           |                        |         |         |
|                                |                  |           |                        |         |         |
|                                |                  |           |                        |         |         |
|                                |                  |           |                        |         |         |
|                                |                  |           |                        |         |         |
|                                |                  |           |                        |         |         |
|                                |                  |           |                        |         |         |
|                                |                  |           |                        |         |         |
| 종류: 개인 정보 교환 크기: 4,60K         | В                |           | 4,60KB                 | 🛃 내 컴퓨터 | 1       |